**PETER K. KRIZ, M.D.** Assistant Professor (Clinical) Sports Medicine and Pediatrics Brown University Warren Alpert Medical School

Medical Office Center/Suite 200 2 Dudley Street Providence, RI 02905 Office (401) 457-2188 Fax (401) 457-2187

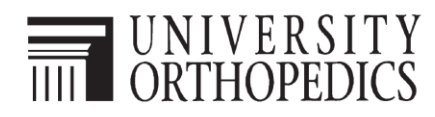

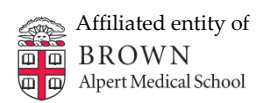

## Viewing a Pitching Analysis Video on Dartfish TV

1. Go to the University Orthopedics Pitching Analysis channel on Dartfish TV:

http://www.dartfish.tv/ChannelHome.aspx?CR=p101315

You may have to create a dartfish.tv account (or use your Facebook account) to sign on.

Alternatively, if you received an e-mail invitation from Dr. Kriz, just click on the link in the e-mail.

- 2. On the University Orthopedics Pitching Analysis channel, click on one of the videos in "My Collection". For example, click on "RM- February 2015".
- 3. You will see the following screen shot:

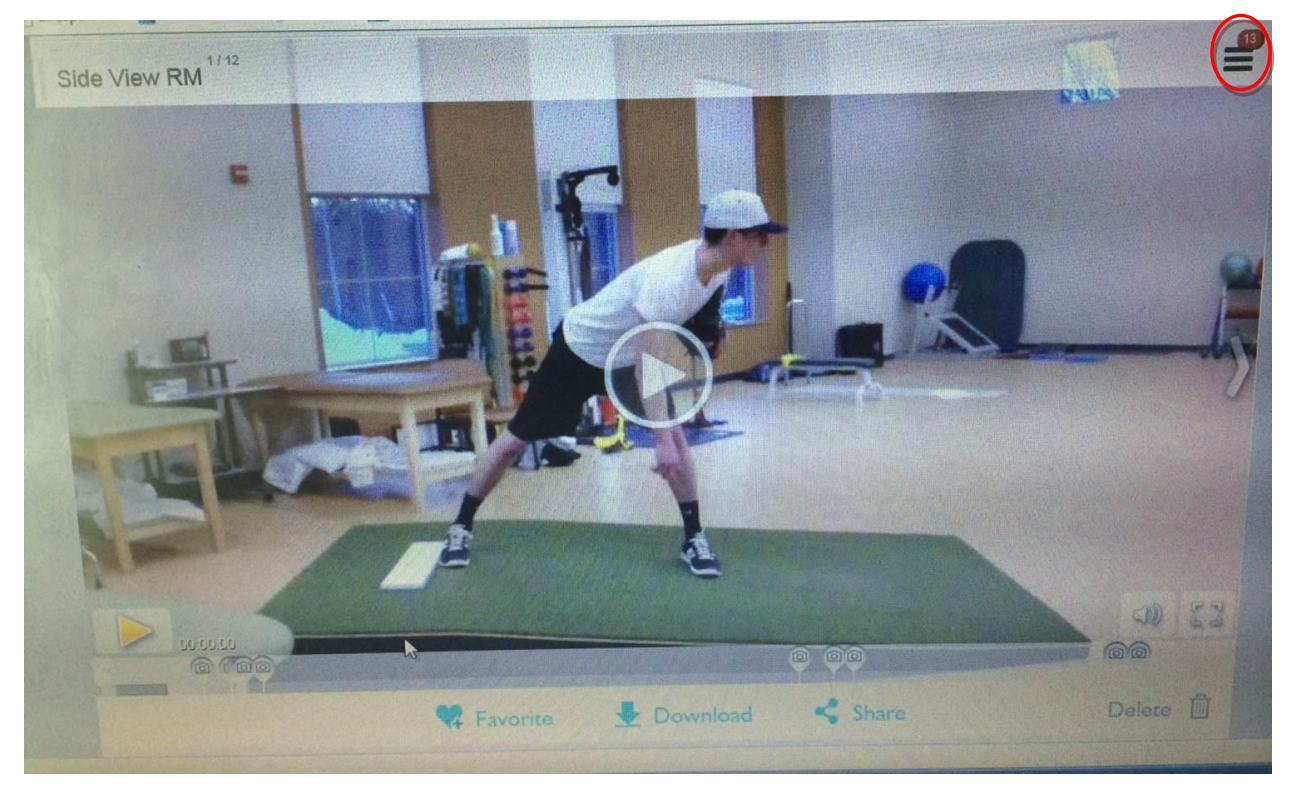

#1

4. Move your cursor onto the video. You will see a number of features pop up on the bottom of the video (play button, timer, Mute/Volume, Full Screen). Click on "Display markers list" (red circle #1) in the upper right hand corner. You will see this screen:

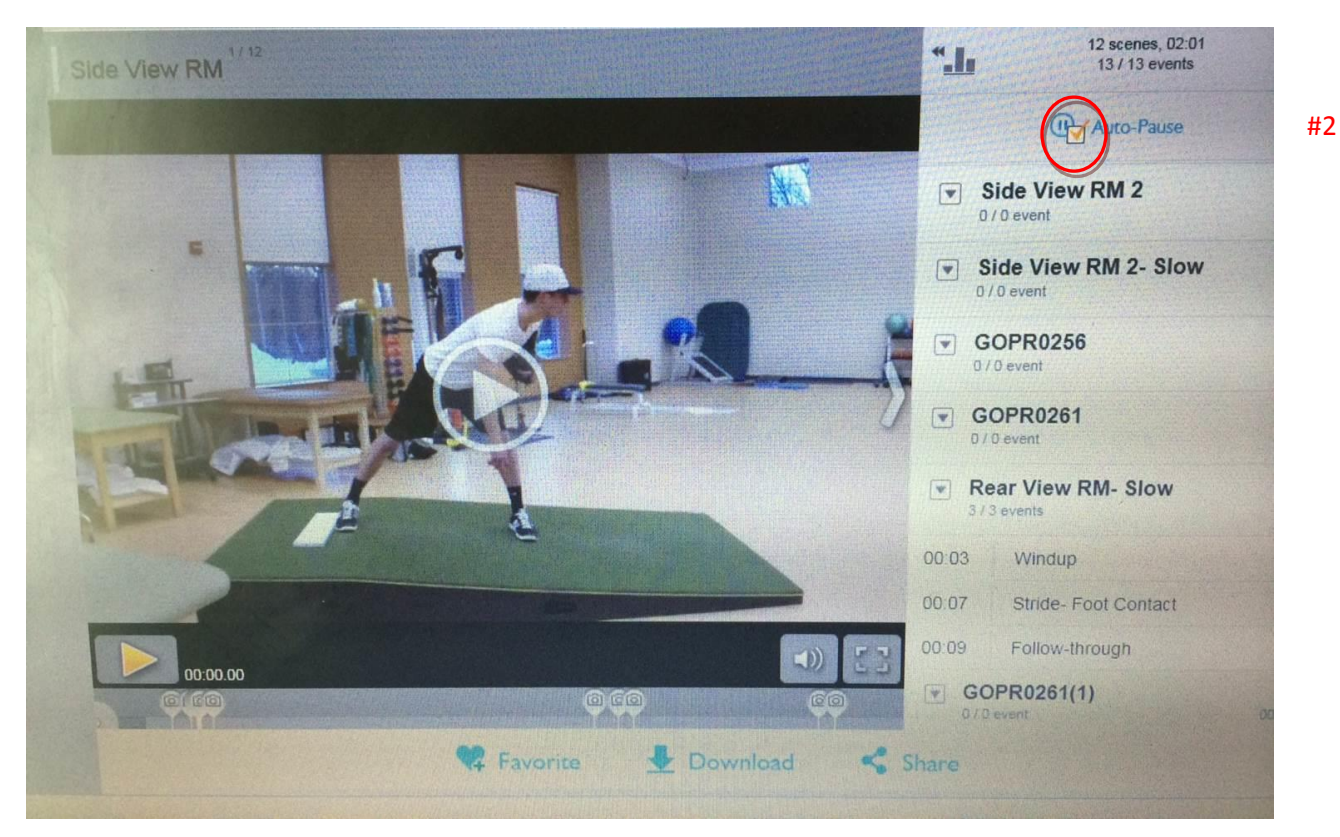

Make sure "Auto-Pause" (red circle #2) is checked. Then click on "Hide markers list" (red circle #3):

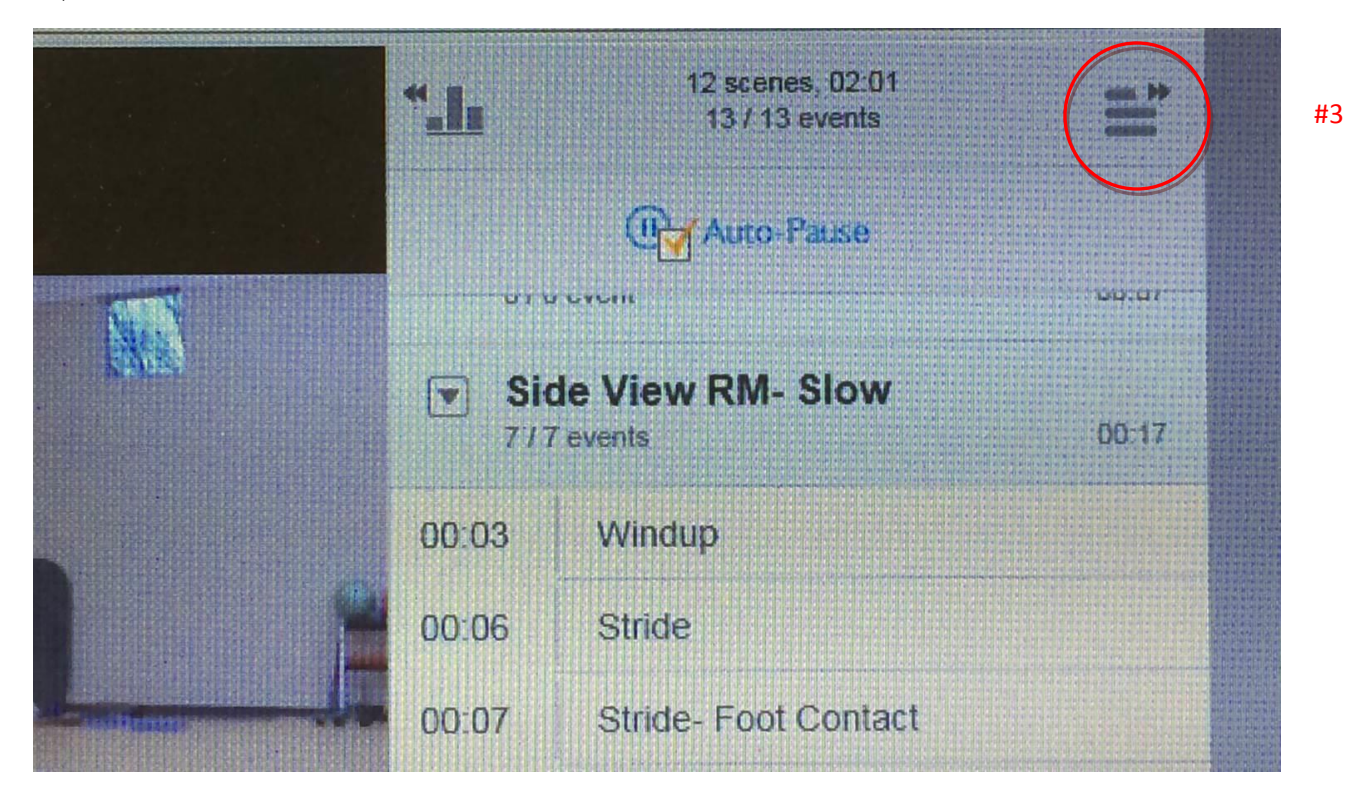

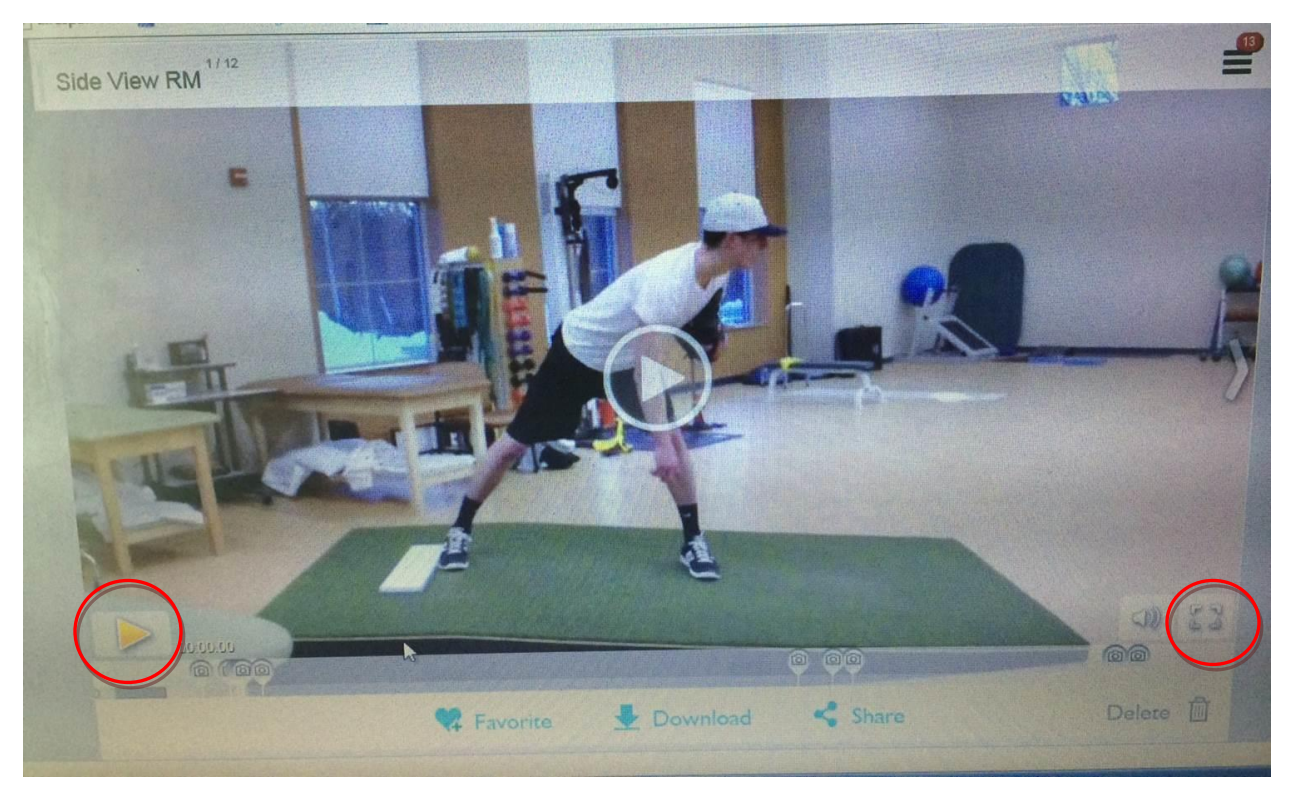

5. Now, you will return to the following screen:

Click on the "Full Screen" icon (red circle #4), then click on the yellow "Play" button (red circle #5). This will play the video in its entirety, including all of the Key Positions throughout the pitching delivery. Comments will appear on each of these paused Key Positions. Just click on the yellow "Play/Pause" button after you've read the comment(s) to continue viewing the remainder of the video.

Feel free to contact Dr. Kriz at Peter Kriz@brown.edu with questions.